# MC-D402G1IP 一体化门禁机

# 调试与操作指导手册

深圳市麦驰安防技术有限公司

V1.5

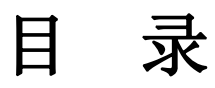

| -, | 产品概述      | 2 |
|----|-----------|---|
| Ξ, | 外观结构示意图   | 2 |
| Ξ、 | 主要技术指标    | 2 |
| 四、 | 产品安装      | 3 |
| 五、 | 系统设置      | 3 |
| 六、 | 卡片发行及使用说明 | 4 |
| 七、 | 接线图       | 7 |

一、产品概述

MC-D402G1IP 是一款集刷卡开门、出门按钮开门功能为一体的单门门禁控制器,且 增加了防水防潮的功能。它既可以配套 MC-500 数字型可视对讲系统使用,也可以单独 使用。网络接口可实时通讯管理门禁。为小区安全防范、安全监控、物业管理现代化提 供了重要的保证。

# 二、外观结构示意图

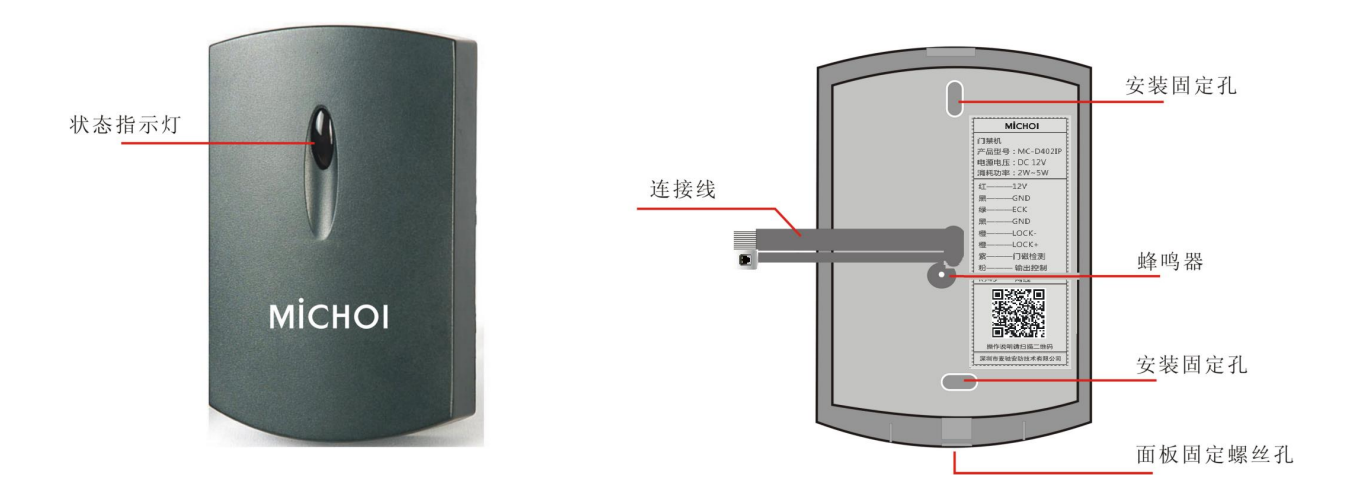

## 三、主要技术指标

| 产品型号:   | MC-D402G1IP                |
|---------|----------------------------|
| 读卡类型:   | Mifare 卡                   |
| 使用环境温度: | -40~70°C                   |
| 供电电源:   | 12V/DC,500mA               |
| 联网功能    | 通过联网线接收参数设置,黑名单下载,管理中心远程开门 |
| 稳定性设计   | 防静电、防电源冲击、防死机、防腐、防水等       |
| 参数设置    | 支持远程及本地参数设置                |
| 外观尺寸    | 118(高)×76(宽)×20(厚)         |
| 安装方式    | 外挂                         |
| 容量说明    | 黑卡 4000 张、开门记录 40000 条     |

#### 四、产品安装

#### ■ 安装方法

- ⇒ 先将门禁机下面的螺丝拧出,将门禁机外壳取下;
- ⇒ 按照接线图连接好,检查接线无误后将接门禁机固定到预埋的暗盒上;
- ⇒ 盖上外壳,再锁上螺丝。

# ■ 注意事项

该款门禁机采用外挂式安装,推荐安装高度1.4m,注意事项以下:

- ⇒ 门禁机不应受到阳光及其他强光的直接照射;
- ⇒ 门禁机不应处于直接经受雨雪淋袭的位置;
- ⇒ 门禁机不应处于电力线附近及其他有强烈电磁干扰的场合;
- ⇒ 门禁机不应处于过分潮湿及有强烈腐蚀气体的场合;
- ⇒ 妥善固定设备,正确使用安装配件;
- ➡ 线路连线的接点必须做防水处理;连线进入设备前必须做滴水环,避免水由线 路进入设备;
- ⇒ 门禁机的多个设置选项,必须根据系统功能要求细心设置。

#### 五、系统设置

| 1. | 系统参数        | (见下表) |
|----|-------------|-------|
|    | 11-5U -> >> |       |

| 序号 | 设置项目     | 说明                                                       |
|----|----------|----------------------------------------------------------|
| 1  | 门林ID设罟   | 门禁机地址 1-255                                              |
| 1  | 口示 10 以且 | Default: 1;                                              |
| 2  | 电锁时间设置   | 电控锁设置为'0',脉冲开锁方式;对于电磁锁,应根据具体需要,选择1 <sup>~9</sup> 秒的开锁时间。 |
|    |          | Default: 0;                                              |

说明: default 所示为出厂初始设定值

- 2. 设置方法
  - 1) 打开麦驰社区管理平台,在"辅助工具"下拉列表中,点击"IP 门禁网络设置"

| 03 | 魏社区管理平    | 台 Ver:1.0.0.4  | 支援物联】 1P                              | 口萘网络设置                                                                                                    |              |               |             | 🗉 🖻 🔀            |
|----|-----------|----------------|---------------------------------------|----------------------------------------------------------------------------------------------------|--------------|---------------|-------------|------------------|
| -  | 主录管理 🔒 住. | 户管理 🔓 门禁管理     | ───────────────────────────────────── | 息管理 😋 安防管理                                                                                                    | 🗋 报表管理 🗳     | 辅助工具 🥁 系统参数   |             |                  |
| 1  | ann Sa m  |                |                                       |                                                                                                    | ¢            | IF门禁闷烙设置      |             |                  |
|    | and the   | MI 1#          |                                       |                                                                                                    |              | 梯控参数设置        |             |                  |
|    | (1884616- | THRM           | 子园接码                                  | 弱光                                                                                                    | ECC.994414   | 教務組計          |             |                  |
|    | 00000002  | 192.168.10.100 | 255.255.252.0                         | 192.168.10.2                                                                                                    | 192.168.10.1 | 35.银行的1000    |             |                  |
| •  | 00000089  | 192.158.11.7   | 255.255.255.0                         | 192.168.1.1                                                                                                    | 192.168.1.32 | 10/2 100 1 52 |             |                  |
|    |           |                |                                       |                                                                                                    |              | 1             |             |                  |
|    |           |                |                                       |                                                                                                    |              |               |             |                  |
|    |           |                |                                       |                                                                                                    |              |               |             |                  |
|    |           |                |                                       |                                                                                                    |              |               |             |                  |
|    |           |                |                                       |                                                                                                    |              |               |             |                  |
|    |           |                |                                       |                                                                                                    |              |               |             |                  |
|    |           |                |                                       |                                                                                                    |              |               |             |                  |
|    |           |                |                                       |                                                                                                    |              |               |             |                  |
|    |           |                |                                       |                                                                                                    |              |               |             |                  |
|    |           |                |                                       |                                                                                                    |              |               |             |                  |
|    |           |                |                                       |                                                                                                    |              |               |             |                  |
|    |           |                |                                       |                                                                                                    |              |               |             |                  |
|    |           |                |                                       |                                                                                                    |              |               |             |                  |
|    |           |                |                                       |                                                                                                    |              |               |             |                  |
|    |           |                |                                       |                                                                                                    |              |               |             |                  |
|    |           |                |                                       |                                                                                                    |              |               |             |                  |
|    |           |                |                                       |                                                                                                    |              |               |             |                  |
|    |           |                |                                       |                                                                                                    |              |               |             |                  |
|    |           |                |                                       |                                                                                                    |              |               |             |                  |
|    |           |                |                                       |                                                                                                    |              |               |             |                  |
|    |           |                |                                       |                                                                                                    |              |               |             |                  |
|    |           |                |                                       |                                                                                                    |              |               |             |                  |
|    |           |                |                                       |                                                                                                    |              |               |             |                  |
|    |           |                | 欢迎使用麦糖安防产/                            | ł                                                                                                    |              | ♀云门禁未登录       | 崔录用户: admin | 2015-12-14 15:03 |
| -  | 开始        | s o 📀 " 🗄      | Penguin                               | 0 784Z87                                                                                                    | P8           |               |             | CR 🔞 🖉 🔍 15.03   |
|    |           |                |                                       | and the second second se |              |               |             |                  |

- 2) 点击"查找门禁",将显示在线的门禁。
- 3) 选中需要修改的门禁,点击"修改"填入需要设置的参数,点击确认保存。

|          | TLERGE         | 于阳阳时          | 科夫                      | 服务器地址         | 棉拉地址         |  |
|----------|----------------|---------------|-------------------------|---------------|--------------|--|
| 00000002 | 192.168.10.100 | 255.255.252.0 | 192, 169, 10, 2         | 192.168.10.74 | 192.168.1.32 |  |
| 00000089 | 192.168.11.7   | 255.255.255.0 | 192.168.1.1             | 192.168.1.32  | 192.168.1.32 |  |
|          |                |               |                         |               |              |  |
|          |                | IP们禁网络        | e <b>r</b>              |               |              |  |
|          |                | 门族网络信息        |                         |               |              |  |
|          |                | r             | 1葉編号: 2000052           |               |              |  |
|          |                |               | 本明119: 192.168.11       | 1.7           |              |  |
|          |                | -             | - 网接码: 255.255.25       | 55.0          |              |  |
|          |                | E             | 1 192 100 1             | 1             |              |  |
|          |                |               | 100 100 1               | 20            |              |  |
|          |                |               | 199-691F . 196. 100. 1. | .34           |              |  |
|          |                | 882.          | 299 2019 : 192.168.1.   | .32           |              |  |
|          |                |               |                         | NO.           |              |  |
|          |                |               | NEAL                    | 45.08         |              |  |
|          |                |               |                         |               |              |  |
|          |                |               |                         |               |              |  |
|          |                |               |                         |               |              |  |
|          |                |               |                         |               |              |  |
|          |                |               |                         |               |              |  |
|          |                |               |                         |               |              |  |

#### ■ 恢复出厂设置

棕色线(恢复出厂设置)接黑色线(GND)10秒,长滴1声表示恢复出厂设置 成功,重置配置参数为默认值。

## 六、卡片发行及使用说明

#### 1、发高级卡及卡片授权

1)将发卡器与电脑的串口连接好,给发卡器上电

2) 启动"门禁授权软件. exe"软件, 出现如下界面:

| ■日设置<br>发卡器串口: 友卡原         | IC: 9 - 设成发卡器 |
|----------------------------|---------------|
| 高級卡发行<br>用户卡密: 00000000000 | 特殊功能(一般用不上)   |
| 发高级卡                       | 初始空白卡         |
| 普通卡发行                      | 读用户卡          |
| 发卡数里: 0 夏位计数               |               |
| 读高级卡                       |               |
|                            |               |

选择对应的串口之后,点击【打开】,若设备连接正常,发卡器会"嘀"一声。

3) 发高级卡:在发卡器上放一张卡片,点【发高级卡】,发卡器会"嘀"一声,高级卡发行成功。

4) 卡片授权:将上一步骤发行的高级卡置于发卡器读卡区,点击【读高级卡】,成功的话,发卡器有会"嘀"一声,【发用户卡】键有效。点击该键,并在发卡器上一张一张不断的放卡,每读到一张卡,发卡器"滴"一声,并提示已授权卡片的数量。界面如下:

5) 授权完毕:卡片授权完成后,点击【停止授权】,并退出软件。

#### 2、麦驰社区管理平台 IC 卡发行

 1)在进行卡片授权之前先进入"系统参数"→"串口设置"菜单,设置好发卡器串口,选择卡 片发行器(一般为门禁机)与电脑连接的串口。如下图

| 聯 串口设置        |          |
|---------------|----------|
| 如果当前硬件设备不存在可以 | 山格串口设为空  |
| 息线控制器:        |          |
| IC卡发卡器:       |          |
| ID卡发卡器:       | <u>×</u> |
| 确定            | Riff     |

2) 设置好串口之后,点击"卡片管理"→"卡片发行",出现如下界面

| TREF  | THER.  |                   | 1234 ARIS | <b>1</b> 20 |        |               |
|-------|--------|-------------------|-----------|-------------|--------|---------------|
| 者初始化失 | (R)    |                   |           |             | 门财权限参数 |               |
| 住户姓名: |        | +8:               | 株盘名称:     |             |        |               |
|       |        |                   |           |             | 有效     | EN 2015-11-23 |
| 四時:   |        |                   | 単元:       | <b>房</b> 号: | 110    | 200 ¥ 00      |
| 林田:   |        |                   |           |             |        |               |
|       |        |                   |           |             |        | C ELIZERAL    |
| 选择    | ('IM10 | 门菜名称              | 门酬型号      | 若皇          | 包括     | 单元            |
|       |        |                   |           |             |        | 01单元          |
| 10    | 7      | 1栋102单元7号         | 3402      | 智慧示范小区      | 000145 | 02单元          |
| 11    | 8      | 192.168.11.233    | 3402IP    | 智慧示范小区      | 000116 | 01单元          |
| 13    | 9      | 2栋2单元9号17门禁       | 340237    | 智慧示范小区      | 0002核  | 02单元          |
| 1     | 11     | 192.160.11.233    | 342217    | 智慧示范小区      | 0001株  | 01单元          |
| 1     | 12     | 192.168.11.233    | 342217    | 智慧示范小区      | 000148 | 01单元          |
| 12    | 16     | 192.168.11.233    | 342212    | 智慧示范小区      | 000145 | 01单元          |
| 10    | 24     | 192. 168. 11. 233 | 340212    | 智慧示范小区      | 000145 | 01单元          |
| 10    | 254    | 192, 168, 11, 233 | 34021P    | 智慧示范小区      | 0001核  | 01单元          |
|       |        |                   |           |             |        |               |

3) 再点击"查找",出现如下界面,点击左键选择发卡的住户信息后按"确认"键提交。

| 户信息   |         |   |
|-------|---------|---|
| 養盘名称: | michoi  | ~ |
| 楼栋:   | 单元: 🔽   |   |
| 楼层:   | ▶ 房号: ▶ |   |
| ₹片状态: | 所有卡片 🖌  |   |
| 姓名:   | 卡号:     |   |

4)选择卡片需要授权的门禁权限,可设置门禁权限参数(有效期),将卡片放置发卡器上,再点击"卡片发行",如提示"发卡发行成功"则说明卡片授权成功,点击确定即可。如下图:

| 卡片发行 | 亍成功! |
|------|------|
|      | 确定   |

七、接线图

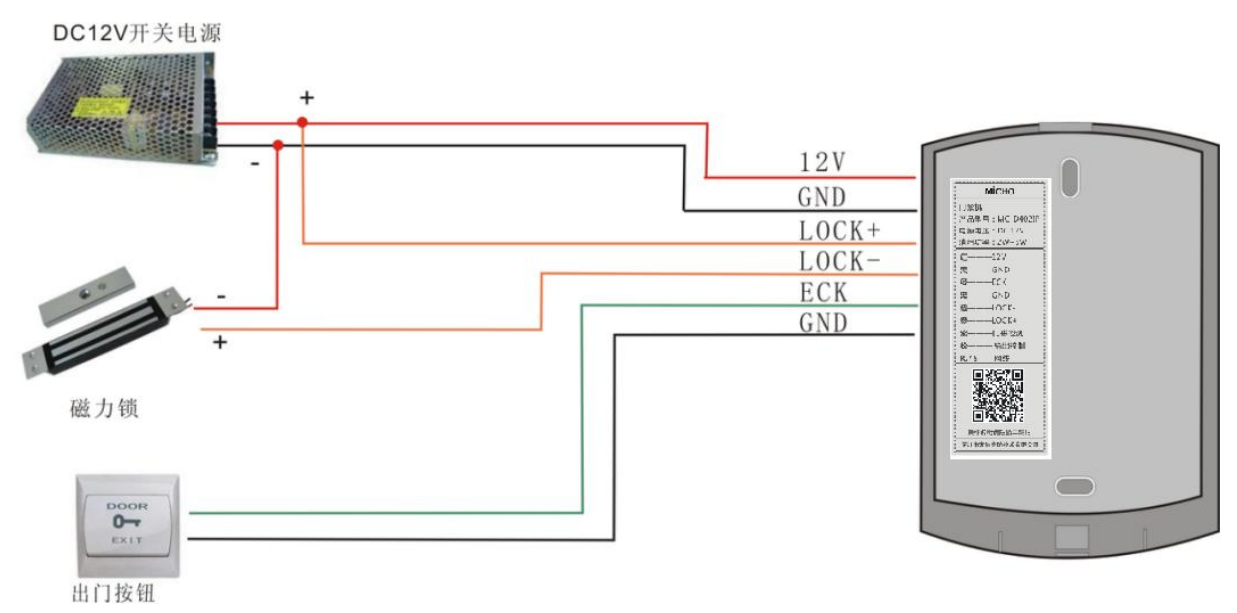

接线说明:1、电源端口输入:12V、GND

- 2、锁线控制端: LOCK+, LOCK-
- 3、出门按钮: ECK, GND
- 4、网络通讯端: RJ45 网口
- 5、门磁检测:门磁检测、GND
- 6、恢复出厂设置:恢复出厂设置、GND
- 7、烧录口: JTMS、JTCK、GND

产品设计与规格如有更改, 恕不另行通知。 本手册的解释权与所有版权均保留。

制造商:深圳市麦驰安防技术有限公司 地址:深圳市南山区桃源街道南山智园崇文园区1号楼2303 全国服务热线: 400-6098-766 网址: Http://www.michoi.com